## **Creating MY PVI Portfolio Using Google Sites**

- 1. Open Google Drive on the Web.
- 2. Select the **Google Apps Launcher** in the upper right hand corner of the screen. Select **Sites**. If Sites doesn't appear in the list, you may have to select **More** to find Sites.

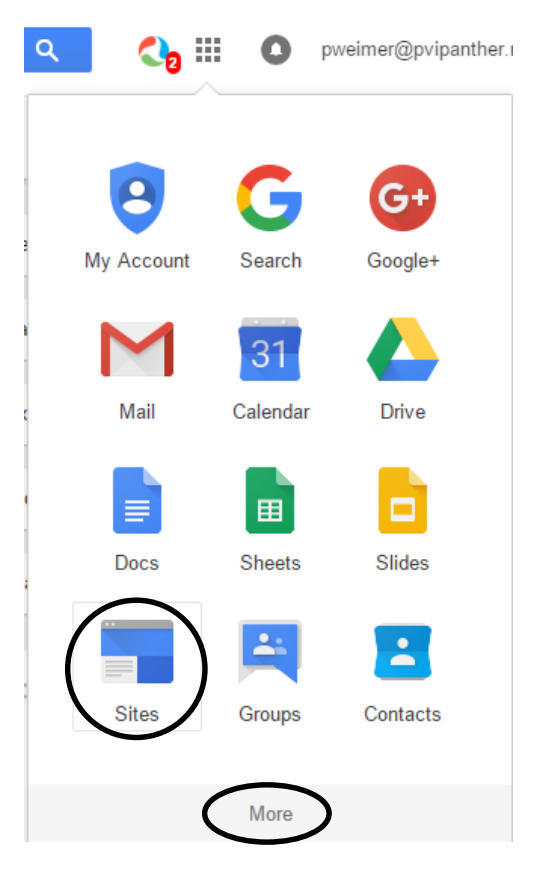

3. Select Create. Select in classic Sites.

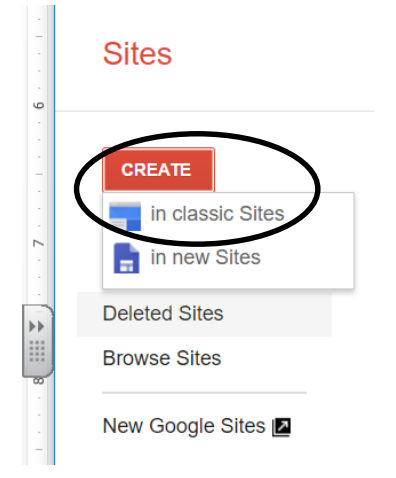

4. Select **Blank template**. Name your site **MY PVI followed by your first and last name**. Then select **Create**.

| Select a template to | use:                              |
|----------------------|-----------------------------------|
|                      | Browse the<br>gallery for<br>more |
| Blank template       | )                                 |
|                      |                                   |

5. Create a new page called Collection of Work by selecting the **Create page** icon. Note: You may have to select the site before you can create the page.

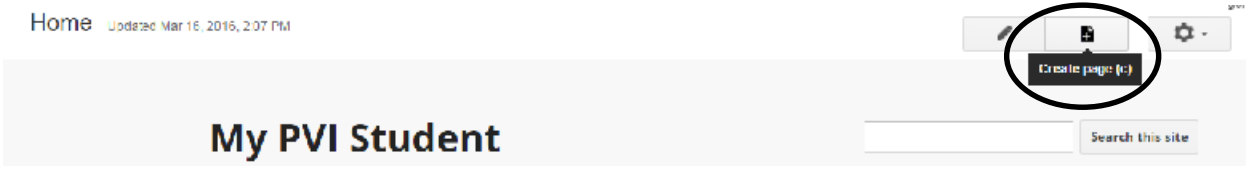

6. Enter *Collection of Work* as the name for your page. Select the **Web Page** template. Select **Put page under Home**. Select **Create**.

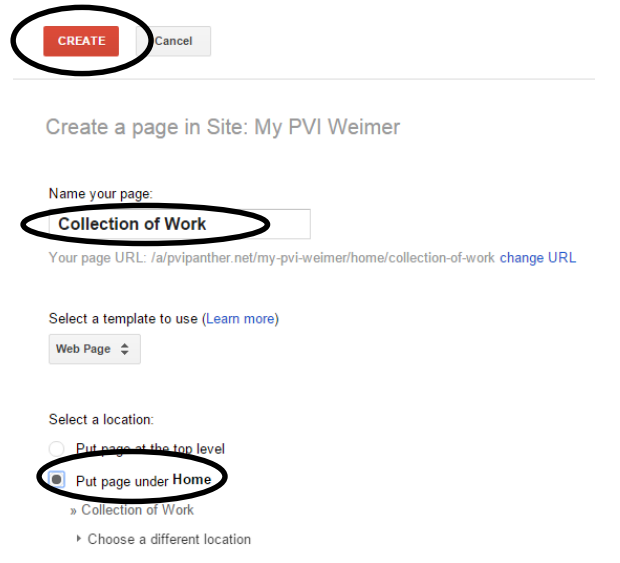

 Create a 5 X 10 table by selecting the Table tab. Select Insert table from the drop down menu. Highlight 5 columns and 10 rows.

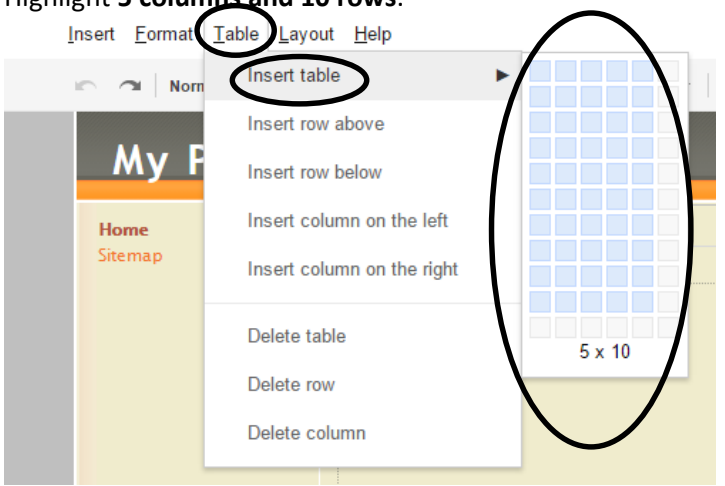

Insert Format Table Layout Help

8. Enter column headings for Project, Course, Year, Description, and Reflection.

Normal
ID pt
B
Z
A Collection
E
E
E
E
E
E
E
E
E
E
E
E
E
E
E
E
E
E
E
E
E
E
E
E
E
E
E
E
E
E
E
E
E
E
E
E
E
E
E
E
E
E
E
E
E
E
E
E
E
E
E
E
E
E
E
E
E
E
E
E
E
E
E
E
E
E
E
E
E
E
E
E
E
E
E
E
E
E
E
E
E
E
E
E
E
E
E
E
E
E
E
E
E
E
E
E
E
E
E
E
E
E
E
E
E
E
E
E
E
E
E
E

9. Adjust the column widths of the table by **selecting the cell**. Place the cursor on the right border of the selected cell and **drag** to the right.

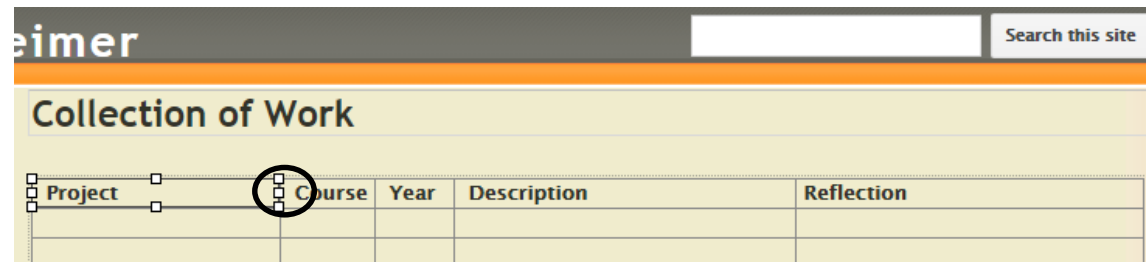

10. After you have adjusted the column widths, select **Save**.

| Collection of Work                                       |                                        | draft saved at 9:25 AM Save Cancel |
|----------------------------------------------------------|----------------------------------------|------------------------------------|
| <u>I</u> nsert <u>F</u> ormat <u>T</u> able <u>L</u> ayo | ut <u>H</u> elp                        |                                    |
| 🖛 ា Normal 👻                                             | 10 pt •   B Z U A• M•   G•   3 Ξ Ξ Ξ Ξ |                                    |
| My PVI We                                                | eimer                                  | Search this site                   |
|                                                          |                                        |                                    |